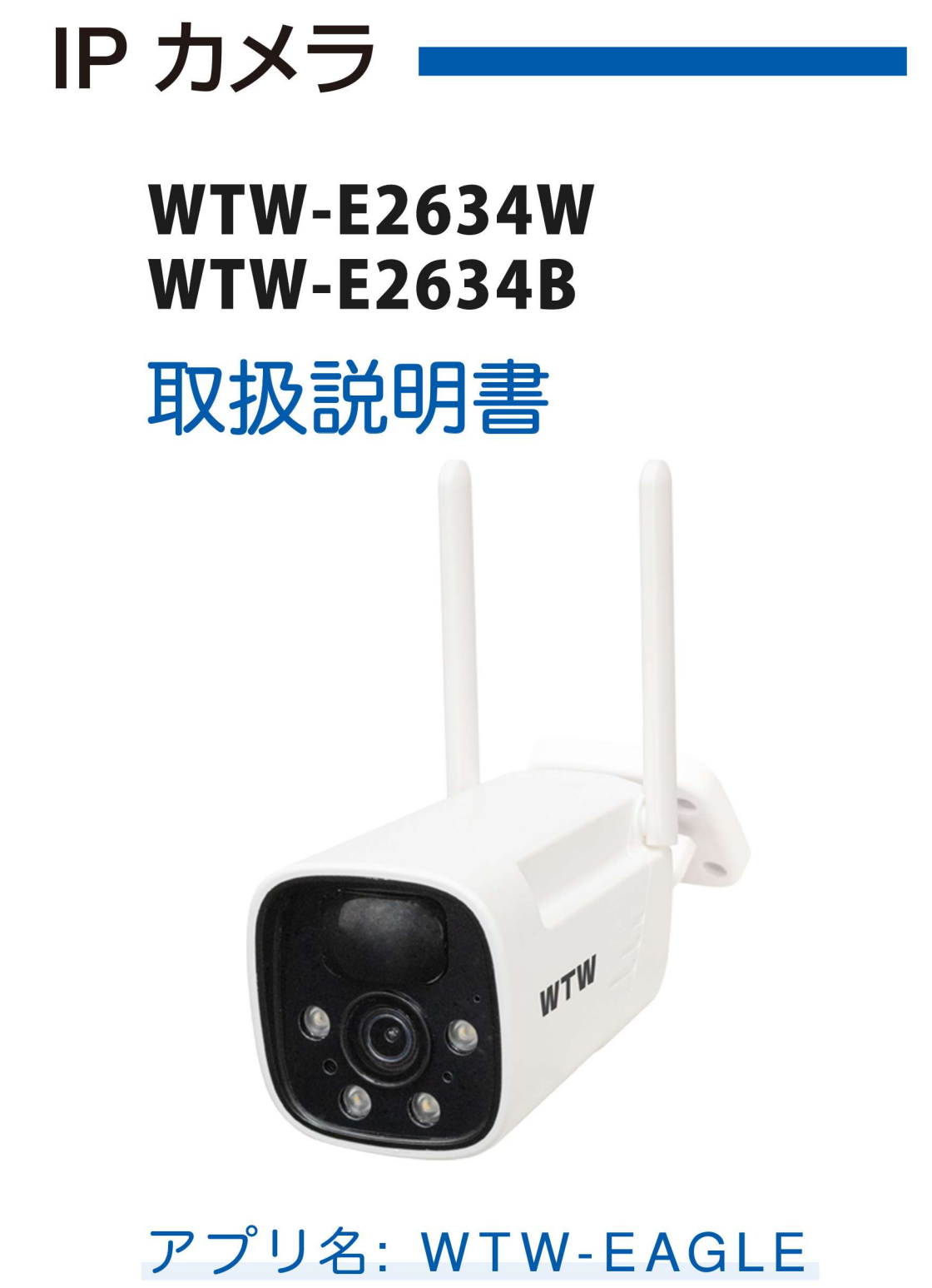

アプリ:3.5バージョン以降

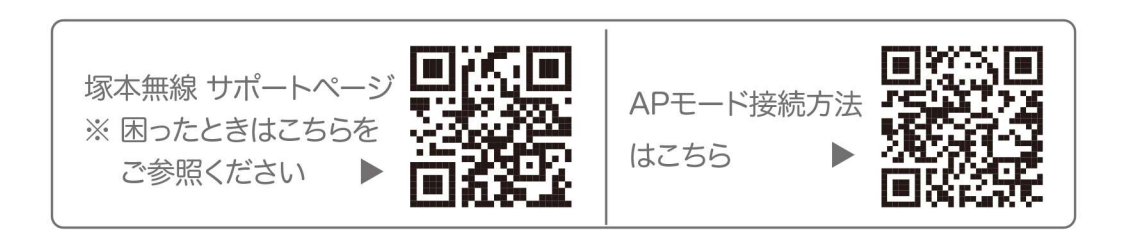

## 目次

| 1. 付属品                       |   |
|------------------------------|---|
| 2. 商品紹介                      |   |
| 3. カメラ設置                     |   |
| 4. 準備                        |   |
| 5. アプリのインストール・登録             |   |
| 6. カメラの登録                    | • |
| 7. マイクロ SD カード挿入+フォーマット方法 11 |   |
| 8. トップページ                    |   |
| 9. 各種設定                      |   |
| 10. モーション検知(モーション録画設定) 15    | ) |
| 11. 録画設定                     | ) |
| 12. 再生                       | 1 |
| 13. シェア(共有)                  | ; |
| 14. グループ(マルチ)画面設定方法          |   |
| 15. カメラの再設定                  | ) |

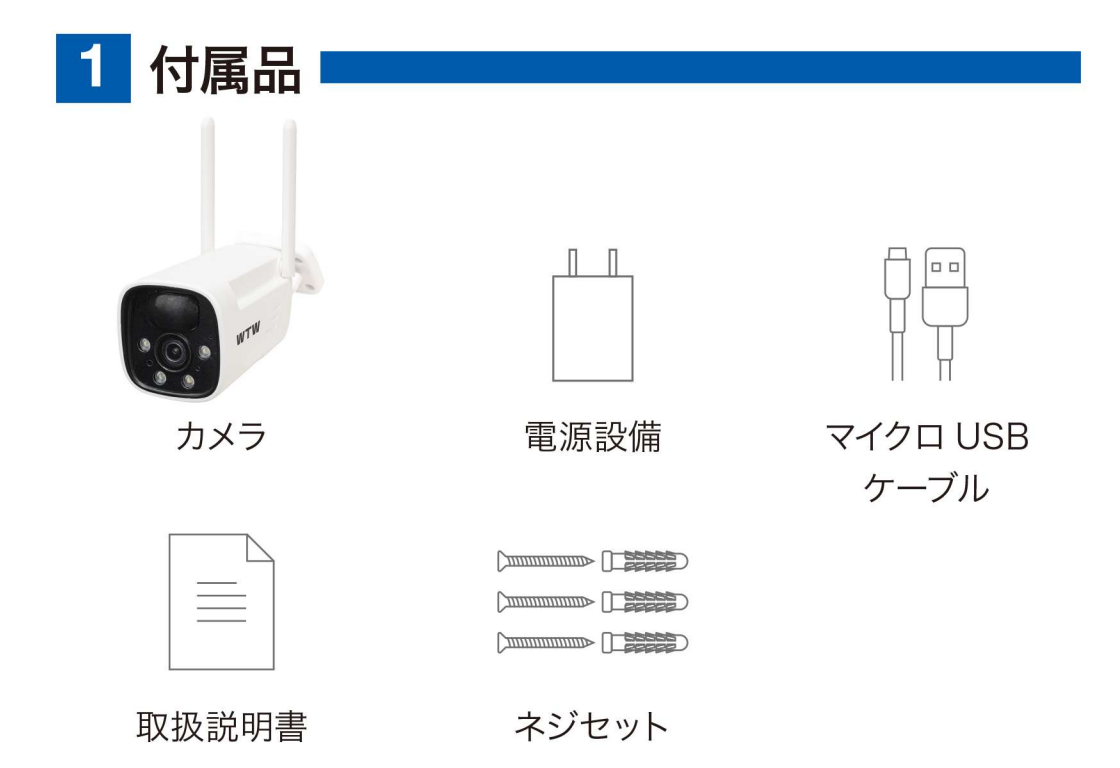

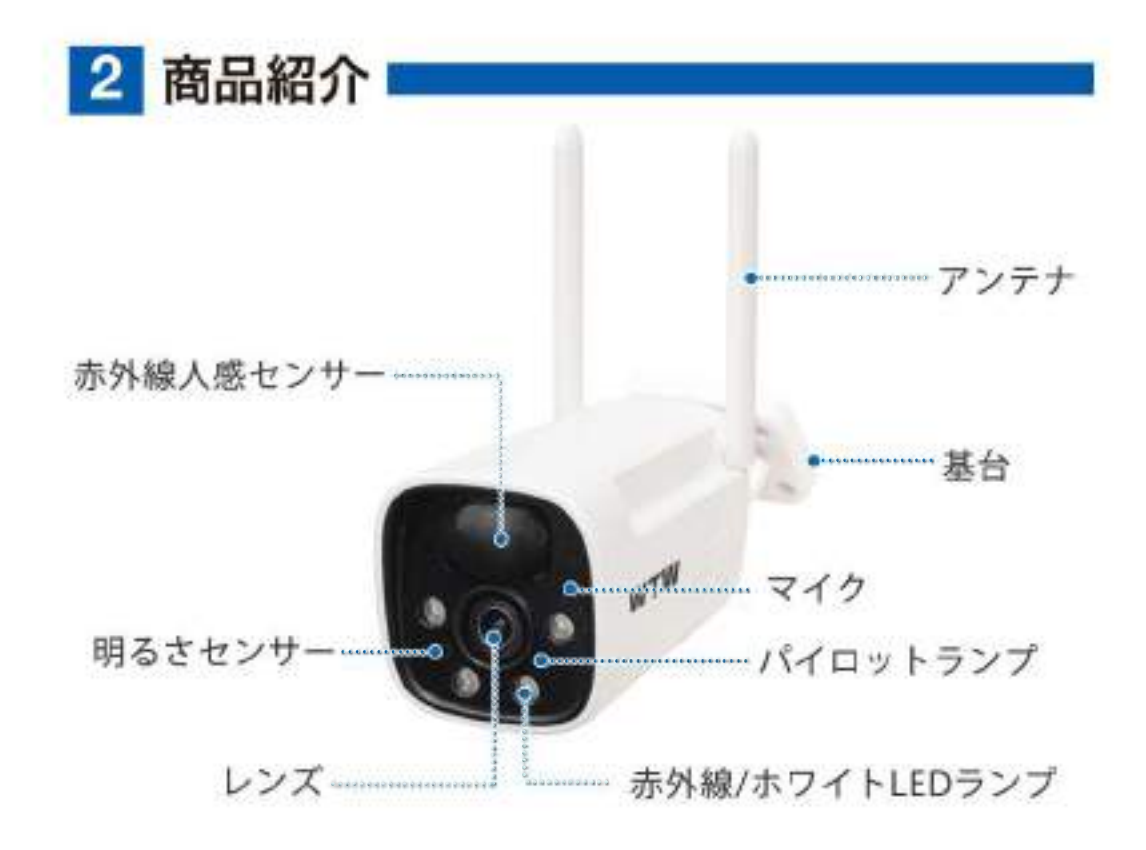

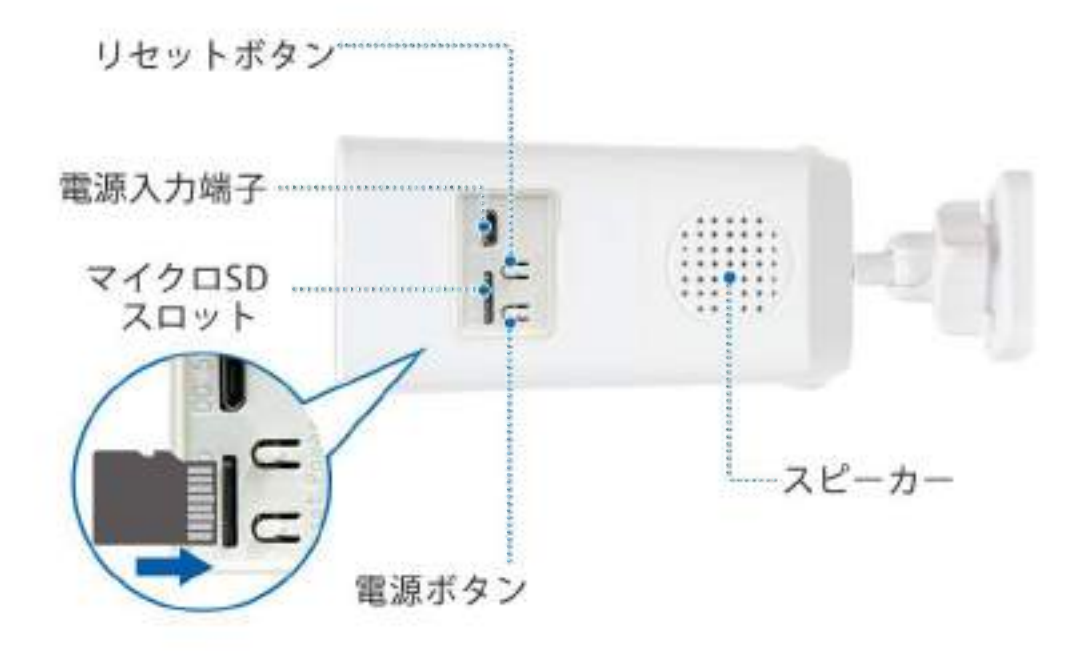

- ※ インターネット接続は光回線に接続することを推奨します 上り 3Mbps 以上確保できない環境化では正常に動作しない 可能性が高いです
- ※ スマートフォンで見る時 最初にアクセスしてから 10 分すると画面が 停止します 画面が止まったらもう一度アクセスし直してください

3 カメラ設置

### 高さと場所を選択してください

通常カメラを設置する場合は、地上から2から3mの場所にカメラを 設置してください。

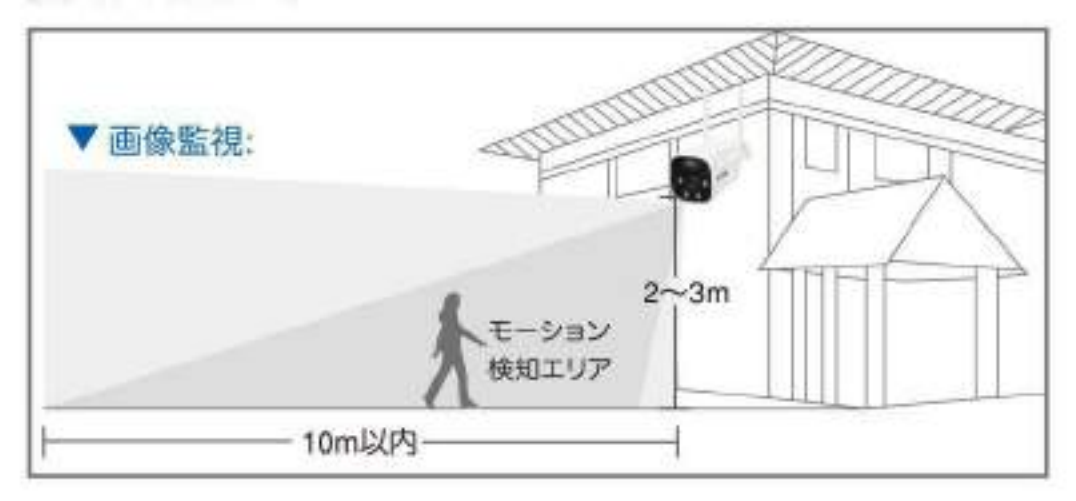

#### 設置

① 6 ミリほどの穴をドリルで開けてください
 ② アンカーを挿入します
 ③ ドライバーで固く締めてください

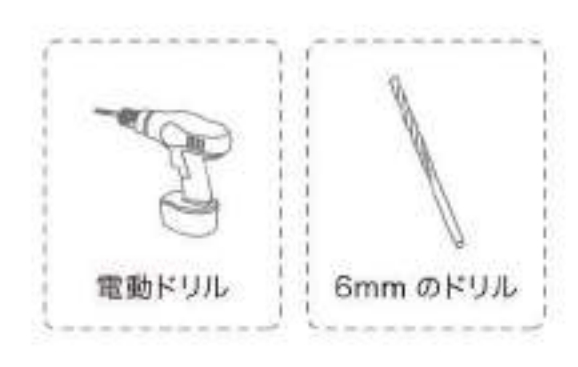

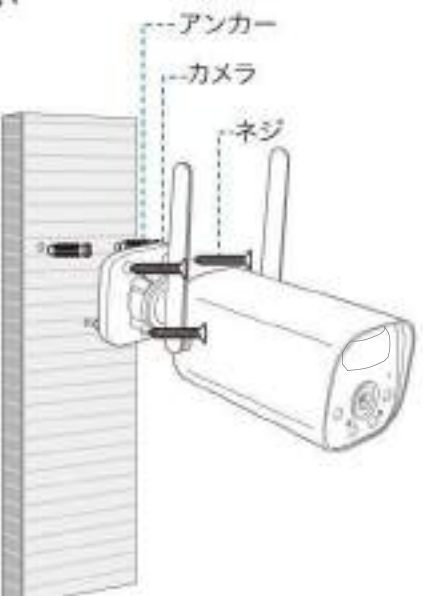

設置場所のWi-Fi感度の確認 カメラを設置する前にスマート フォン等で Wi-Fi の感度をテス トしてください。

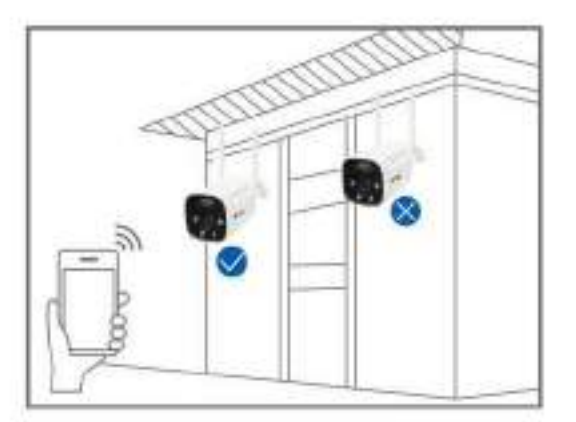

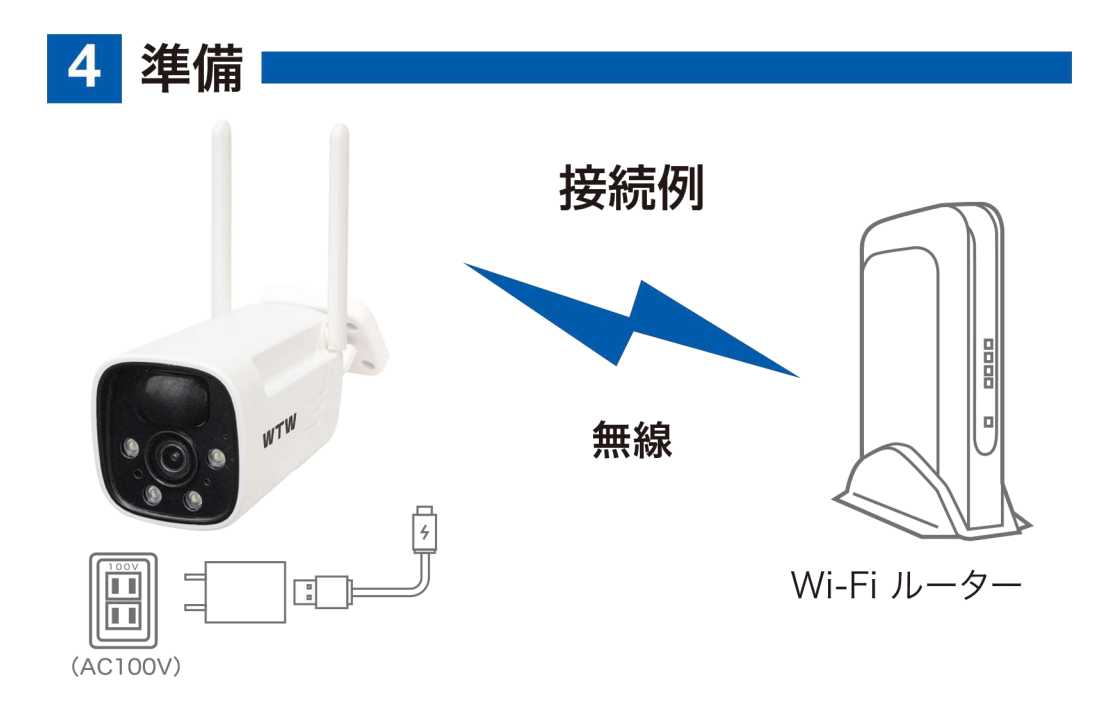

- ※ 本製品は インターネット接続されたWi-Fi接続可能なルーターとその ルーターに Wi-Fi接続されたスマートフォンが必要です
- ※ カメラを設定する時には Wi-FiルーターのSSIDとパスワード(暗号 化キー)が必要になりますので確認してください
- ※ スマートフォンの位置情報がONになっているか確認してください

| iPhone の場合                                                                                                    | android の場                                                                                                    | 合                                                                                |
|----------------------------------------------------------------------------------------------------|----------------------------------------------------------------------------------------------------|----------------------------------------------------------------------------------|
| iPhoneの設定から カメラのアプリを探してください<br>位置情報が 使用中のみになっているか確認してください<br>使用中のみをタップして正確な位置情報がONになってい<br>るか確認してください<br>正確な位置情報がONになっているか確認してください<br>ローカルネットワークがONになっているか確認してください<br>登録作業の前に モバイル通信をOFFにしてから設定して<br>ください<br>この時 WiFiがOFFになるようでしたらONにしてください<br>設定が完了したらモバイル通信をONにしてください | カメラのアプリのア<br>てアプリ情報を表示<br>権限や許可に入り<br>にしてください<br>登録作業の前に<br>なしてから設定して<br>この時<br>WiFiがOF<br>らONにしてください<br>設定が完了したら機<br>にしてください | イコンを長押しし<br>してください<br>位置情報をON<br>幾内モードをON<br>ください<br>Fになるようでした<br>、<br>幾内モードをOFF |

- ※ カメラを設置する前にWi-Fiルーターの近くで設定を完了してください
- ※ 本製品は2.4GHz(WPA,WPA2)を使用します 5GHzのWi-Fiは使 用できません
- ※ カメラの登録設定をする時 スマートフォンによってWi-Fi環境が不安 定もしくは インターネットに 接続されていない場合は 接続を維持しない場合 があります
- ※ モーション通知について

スマートフォンで映像を見ている時は モーション通知は行われません またWi-Fiが不安定になっている場合も モーション通知は行われません

#### WTW-EAGLE ログイン インストールが完了したら +81 【WTW-EAGLE】アイコン をタップしアプリを起動してください パスワード パスワードを忘れましたか? アカウント登録 ユーザー登録 (例 iPhone) OK アプリを起動し ①【アカウント登録または登録】をタップ してください アカウント登録 ②メールアドレスを入力してください (2)③利用規約にチェックを入れてください メールアドレスまたは電話番号 ④【OK】をタップしてください 入力したメールアドレスに OK system@support.eseecloud.com ○利用規約とプライバシー規約に同意します。 (3) から <u>ログインはこちら</u> 確認コード(6桁の数字)が送られます < ので確認してください パスワード設定 確認コードが◎□△@yahoo.co.jpに送信されました。 Hello, 確認してください。 (5) 確認コードの入力 Your e-mail Activation code is 確認コードをもう一度取得してください。(29S) 111355 (6) パスワード This is the verification code for the mail activation. If you do not activate the mailbox within 15 minutes after (7)パスワード receiving the mail, the message content will be invalid. パスワードは、英数字・記号を使い6~20文字 で入力してください。大文字、小文字は区別さ This message was sent by the system, do not reply れます。 ⑤送られてきた確認コードを入力してくだ (8) OK さい デバイス グループ ⑥パスワードを任意で入力してください ⑦同じパスワードを下の段に入力してくだ さい $\langle + \rangle$ デバイスを追加 ⑧【OK】をタップしてください パスワードは英数字使い6文字~20 文字以内で入力してください 登録が完了したら右の写真のようになり ます

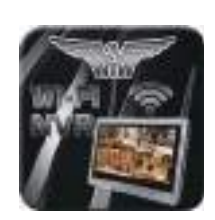

3  $(\mathbf{1})$ 

-

4

# アプリのインストール・登録

上記の Store よりアプリをインストールしてください

アプリ名 【WTW-EAGLE】

iPhone の場合は APP Store android の場合は Play Store

05

0 7 E

Ë

**9** デバイス

6 カメラの登録

はじめに

スマートフォンの【設定】→【WiFi】をタップし、現在2.4GHzのルー ターに接続されていることを確認してください。

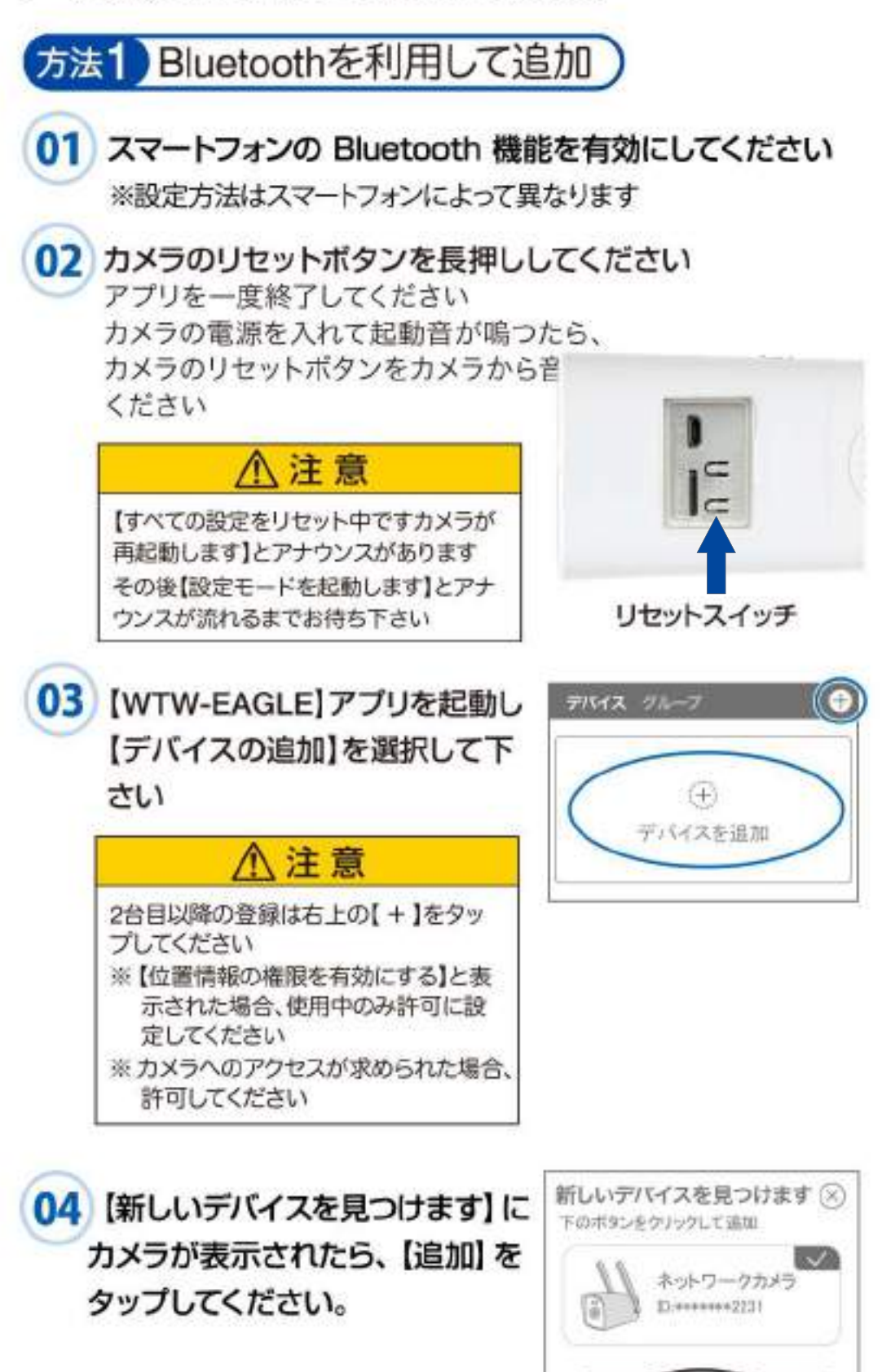

追加

05 Wi-Fi ネットワーク名(SSID)が表 示されていることをご確認ください をご確認ください

06 Wi-Fi のパスワードを入力し 【次へ】を押してください

> ルーターの側面などに記載されている 認証キーや暗号(化)キーを入力してください 入力の際は 大文字と小文字の区別、 英数字のゼロとオーの 違いに気を付けて入力してください

※設定が完了すると【WiFi 接続が完了しました】 の順にアナウンスがあります

## ⚠注意

※【Wi-Fi/パスワードが違います】とアナウンスがあった場合は パスワードを確認してください
※【Wi-Fi接続ができませんでした】とアナウンスがあった場合 はWi-Fiルーターのリセットをお試しください。改善しない場 合は、ネットワークがIPv6設定になっている可能性がありま す。本機はIPv4のみに対応しておりますので、ネットワーク の設定をご確認のうえ、IPv4ネットワークに設定してご利用 ください。(サービスプロバイダに変更依頼が必要な場合が

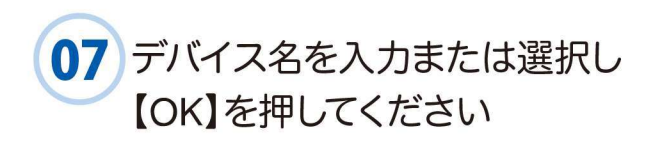

あります)

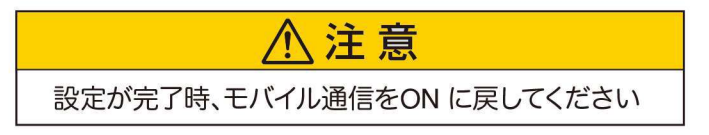

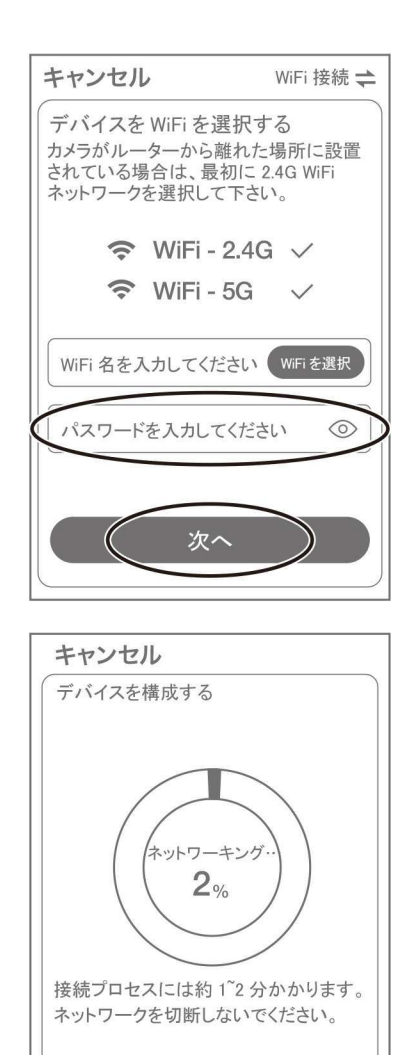

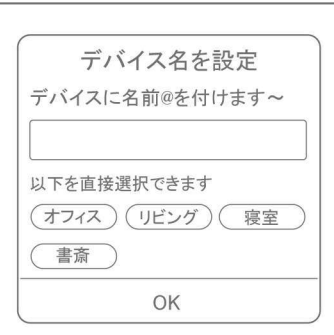

-@-

サインアップ

0

接続装置

-(C)

初期化

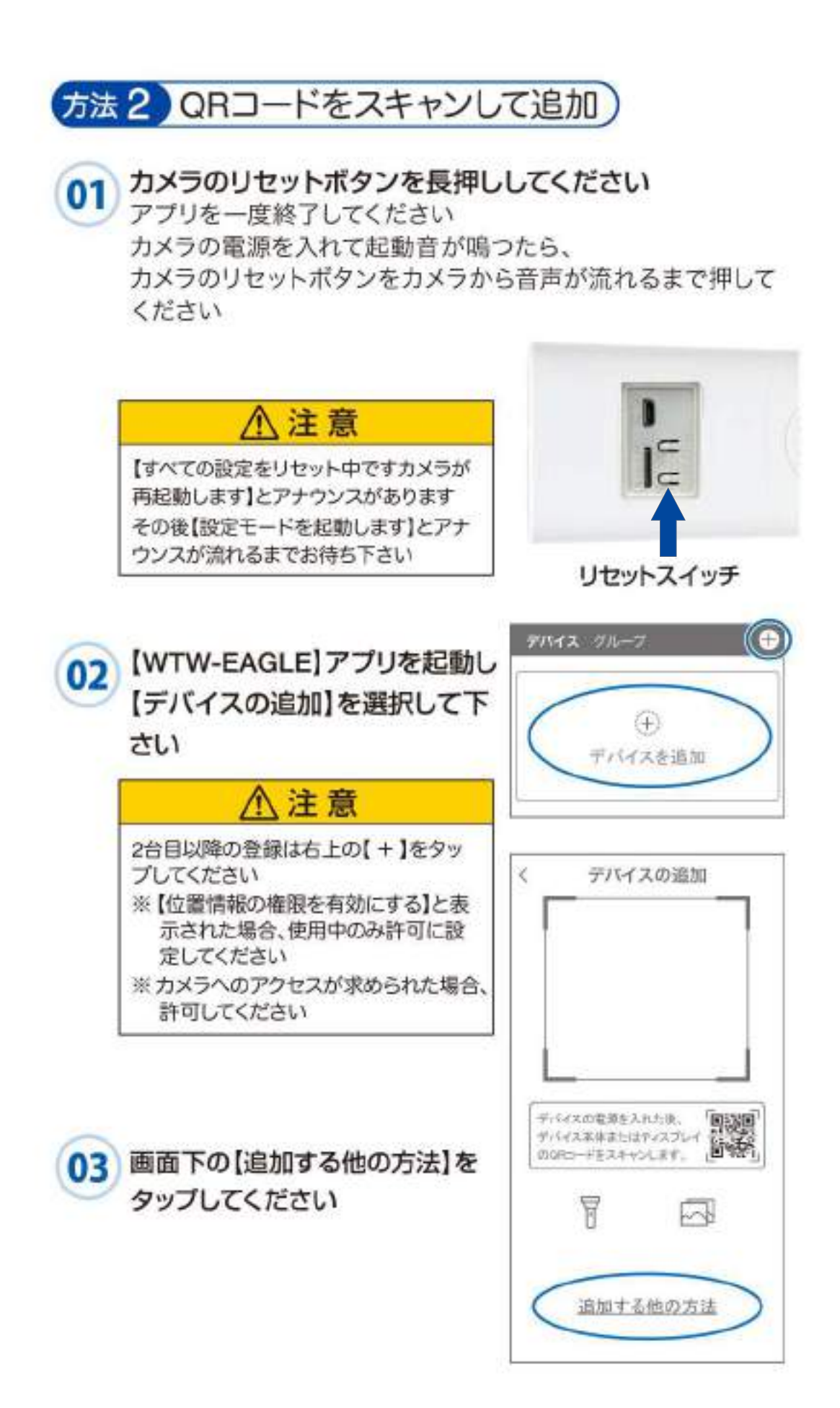

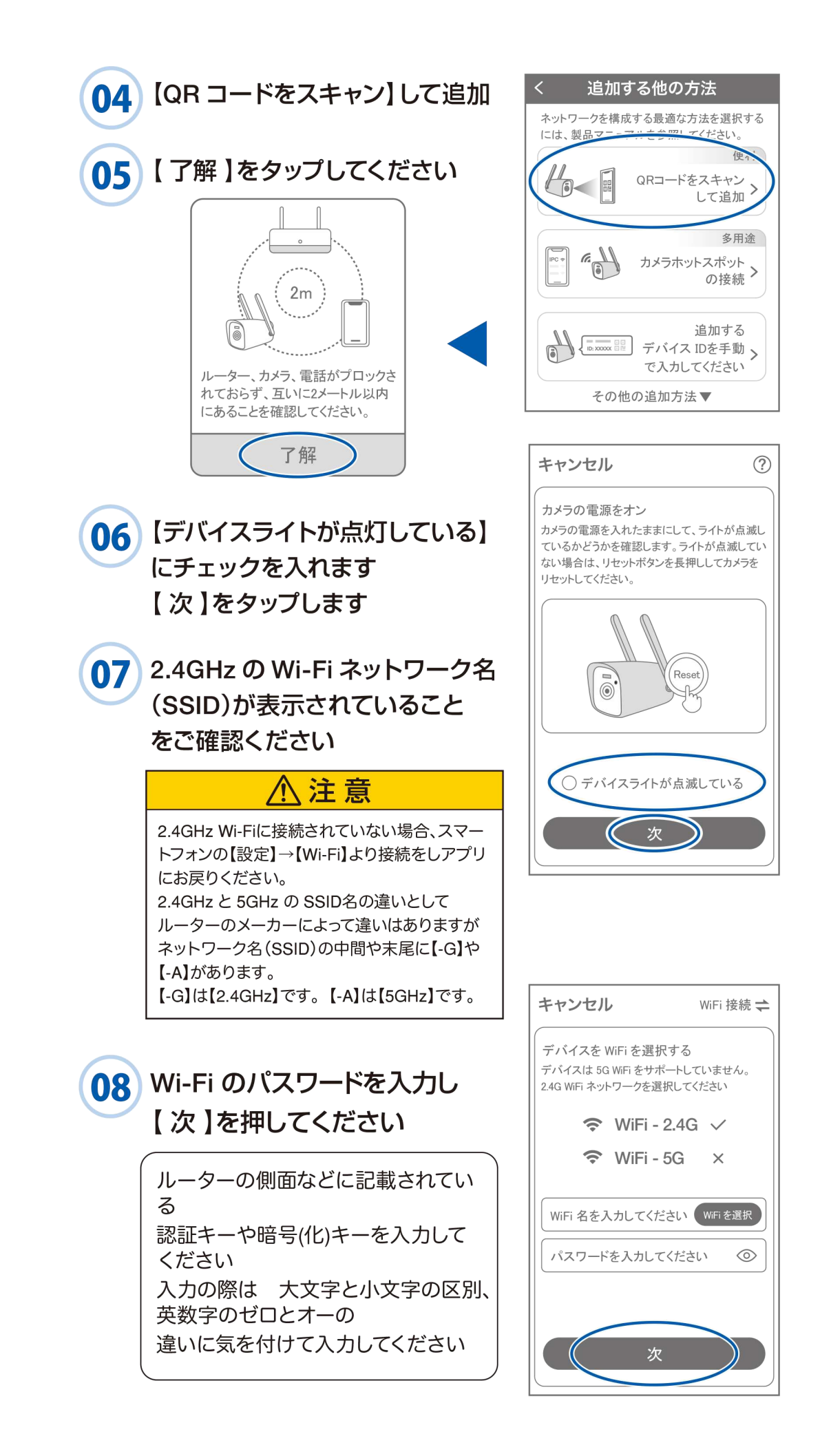

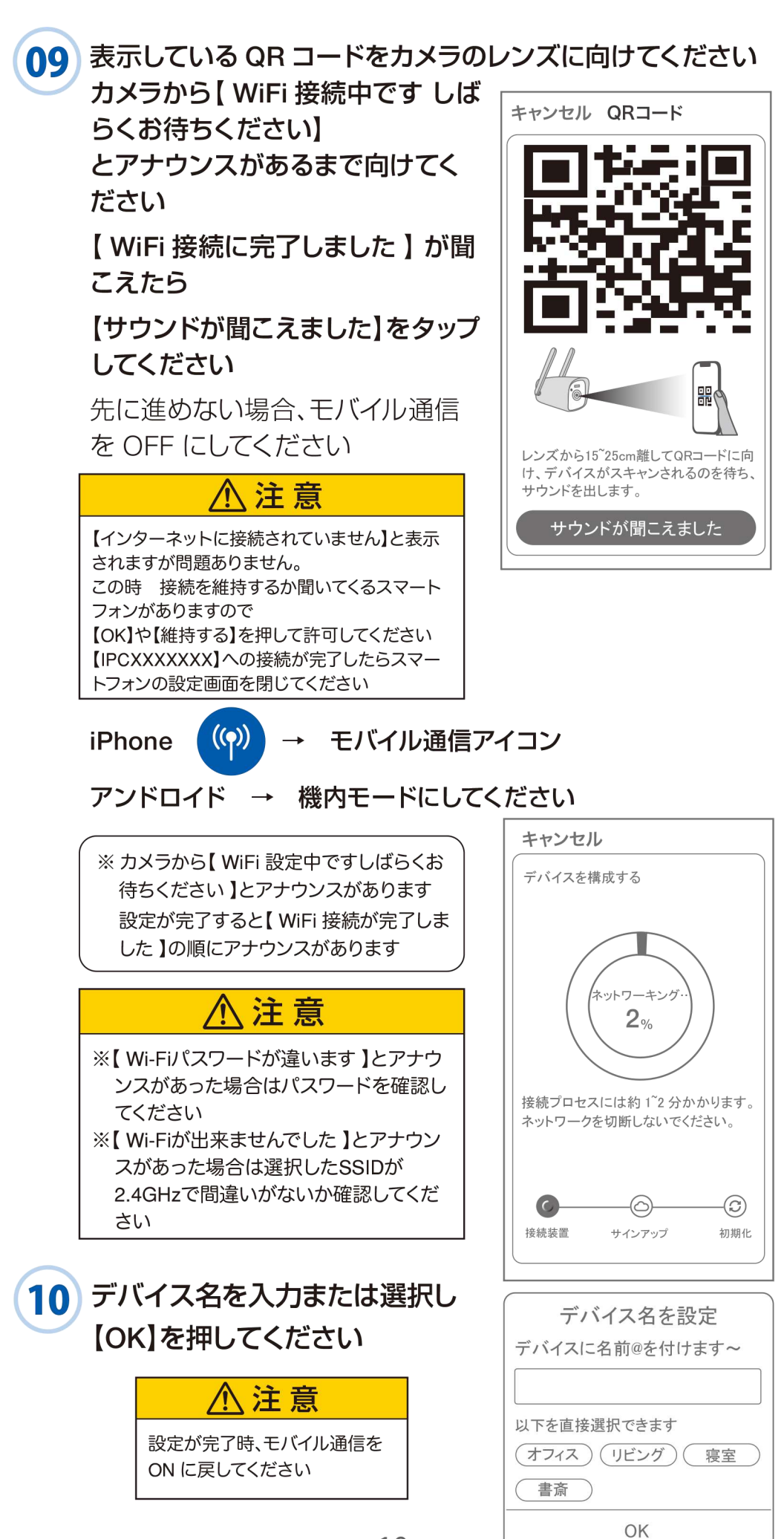

# 7 マイクロ SD カード挿入+フォーマット方法

### SDカードを本体へ挿入して下さい

※必ずカメラの電源が OFF の状態で SD カードを挿入し てください

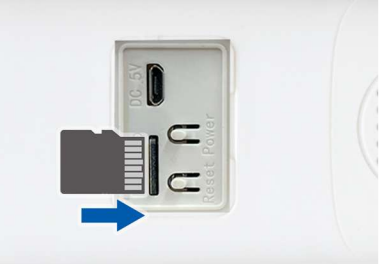

| SD カードポート :      | マイクロ SD カードは最大 128GB |
|------------------|----------------------|
|                  | に対応しています             |
| マイクロ SD カード容量 :  | 8 から 128 GB に対応      |
| 対応するマイクロ SD カード: | class 10 以上          |
| ファイル形式 :         | FAT 32               |

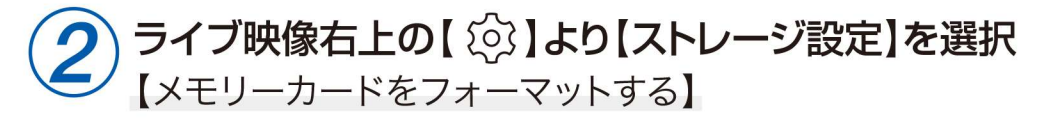

| 設定 完了                                                                                                |  |
|----------------------------------------------------------------------------------------------------|--|
| ちび太PRO ዾ<br>カメラモデル: WTW-IPC 信号: 通常<br>ID: 5552221111<br>ファームウェア: 4.0.8.0<br>Macアドレス: 88:XX:XX:XX:XXX |  |
| モーション検知と通知                                                                                           |  |
| (モーション検知 >)                                                                                          |  |
| カメラ設定                                                                                                |  |
| 録画設定 常時録画 >                                                                                          |  |
| 画像設定 >                                                                                               |  |
| ストレージ設定 >                                                                                            |  |
| 詳細設定                                                                                                 |  |
| 詳細設定 >                                                                                               |  |

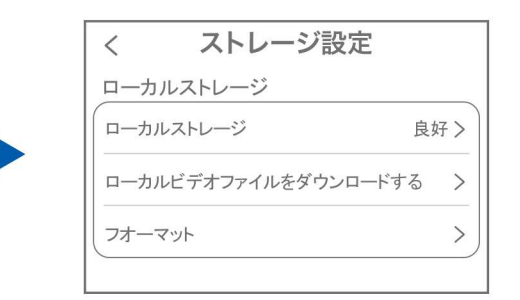

【ローカルストレージ】: 現在の状態・使用容量の確認

【ファイルをダウンロードする】: 録画画像をダウンロードできます

【フォーマット】: マイクロ SD をフォーマットします

## 8 トップページ

- ① デバイス:単独でのカメラ登録 グループ:複数台のカメラ同時表示 (参照 P19) ② カメラタイトルを表示します (3) カメラの ID 番号を表示します ④ 簡易設定 A. 警報通知: アラーム通知の ON/OFF B. 設定 : 設定項目に移行します C. 編集 : タイトル名及びパスワード の変更が可能です D. トップ :カメラリストに一番上に 移動します E. 削除 :カメラリストから削除します ⑤ カメラの映像を表示します ⑥ アラームメッセージを表示します ⑦ 他のスマートフォン にカメラを共有できます ⑧ 録画した映像を再生できます ⑨ デバイス表示画面に戻ります ⑩ デモ(現在使用できません) ① 弊社のショップに移行します (12) ログイン内容やアプリの各種設定 を表示します (13) 戻る (14) タイトル・通信速度表示します (15) カメラの設定画面を表示します 16 HD(高画質) · SD(低画質) 切替 ① カメラからの音声がします 118 スマートフォンに写真を記録します 19 スマートフォンに動画を記録します 20 全画面表示します 21 双方向通話に切り替えます 22 録画した画像を再生できます
- 23 アラームメッセージを表示します

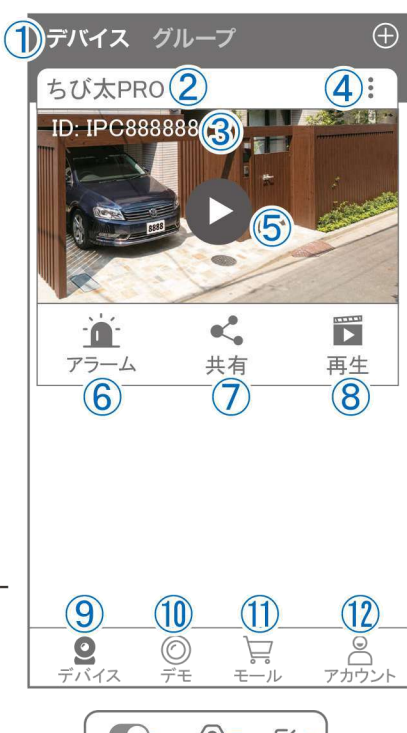

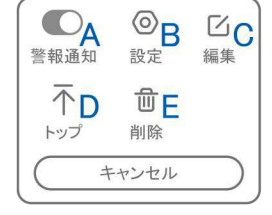

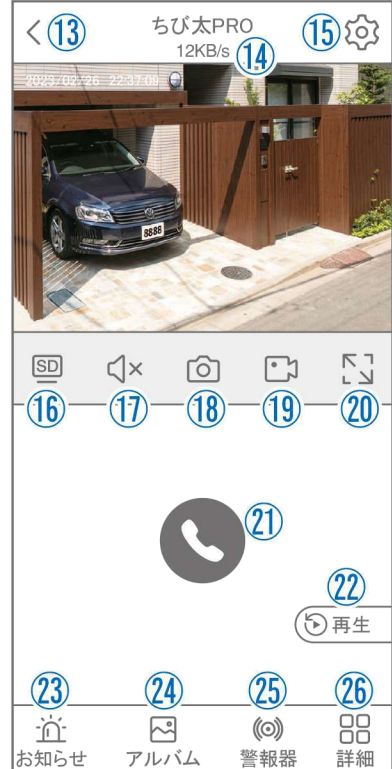

24 18・19の操作にて、静止画及び動画のアルバムになります

写真をタップすると表示します

- ② カメラから警告音を出せます
- 26 詳細
  - F. 他のスマートフォンにカメラを共有でき ます。

※初回共有時はパスワードの設定が 必要(20文字以内)

- G. モーション検知ON/OFF
- H. フルカラー・赤外線暗視の切り替えが できます

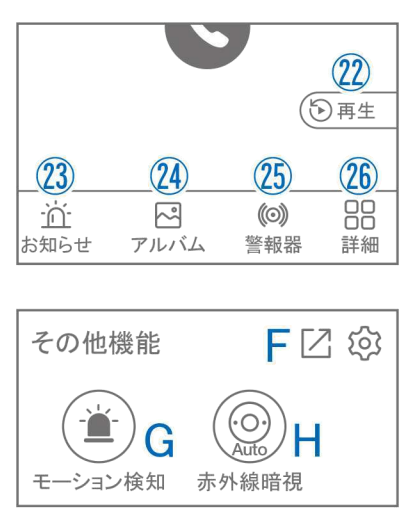

- ② 縦画面に戻ります
- 28 警報を15秒間鳴らします
- 29 参照16
- 30 参照①
- ③ 参照 18
- 32 参照19
- 33 参照20
- 34 参照21
- 35 参照22

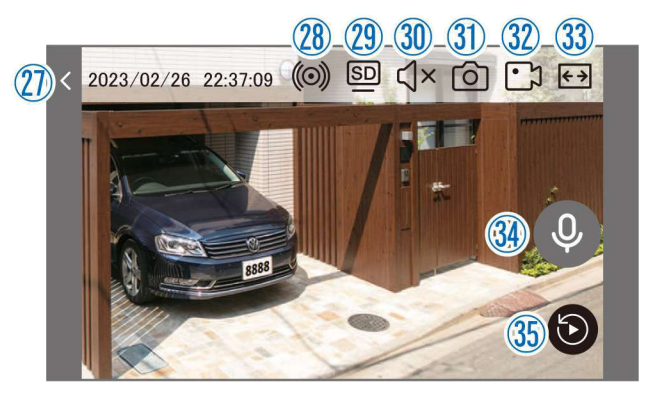

9 各種設定

【〔〕】を押し、設定モードに移ります

設定項目

### ■ デバイス情報

 タイトル・モデル・信号強度・ID番号・ FWバージョン表示

#### ■ モーション検知と通知

② モーション検知:動体検知設定が出来ます

#### ■ カメラ設定

- ③ 録画設定:最適電源・最適録画・常時録画・ 自動モードの設定が出来ます
- ④ 画像設定:各画像が設定出来ます

#### A. 暗視モード

- a.スマートナイトビジョン: 暗くなると赤外線LEDが点灯(白黒撮影) 人感センサーに反応してホワイトLEDが点灯 (カラー撮影)
- b. フルカラーナイトビジョン: 暗くなるとホワイトLEDが点灯してカラー 撮影

#### c. 赤外線監視:

暗くなると赤外線LEDが点灯して白黒撮影 d. 白黒: 昼も夜も白黒で撮影

- e. カラー: 昼も夜もカラーで撮影 (暗くなってもLEDが点灯しない)
- B. フリップ :画像を上下反転します
- C. 通話音量 :デバイスの通話音量が調整 できます
- D. プライバシーエリア:画面上で映したくない場所 をカバーすることができます
- E. 人型検知枠 :人を検知した時、四角枠を 表示します

⑤ ストレージ設定:参照 P11

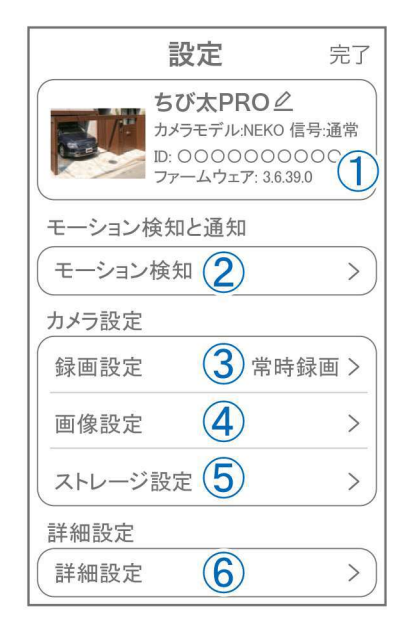

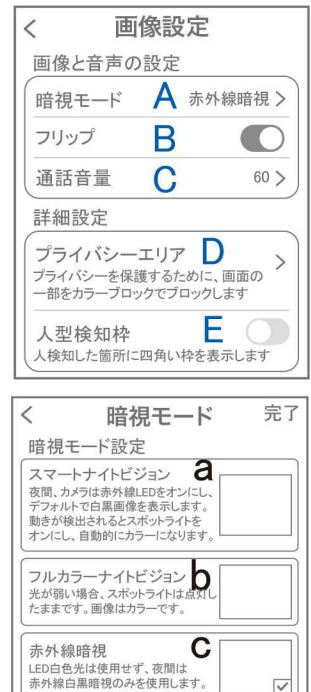

白黒 〇

カラー **은** 

■ 詳細設定

各種設定

- L.インジケーター:デバイスの動作ライトの ON/OFF
- M. デバイス音声通知:日本語を選択ください
- N.WiFiの信号強度を表示します
- O.時間同期:カメラ時間をスマートフォンに 同期します
- P.タイムゾーン設定:GMT+9:00を選択ください
- Q. サマータイム:サマータイムを設定できます

#### セキュリティ設定

- R.パスワードの変更設定ができます
- S. Alexa サービス認証:本機非対応
- T.カメラを再起動します
- U.カメラを削除します

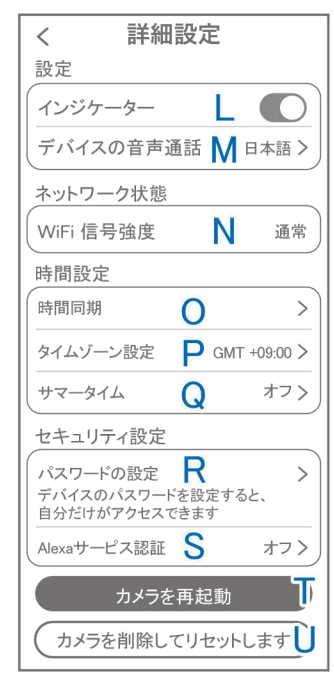

## 10 モーション検知(モーション録画設定)

| <b>設定</b> 完了                                                                          | 7       | く 動体検出                                                                                                    |
|---------------------------------------------------------------------------------------|---------|----------------------------------------------------------------------------------------------------|
| ちび太PRO<br>カメラモデル: NEKO 信号: 通常<br>D: 000000000<br>ファームウェア: 3.6.39.0 ●<br>モーション 絵知 レ 遥知 |         | <ul> <li>動体検知</li> <li>モーション検知</li> <li>モーション検知感度</li> <li>検知頻度が高すぎる場合は、</li> <li>酸度を下げてみてください</li> <li>検知エリア設定</li> </ul> |
| <ul><li>モーション検知 &gt;</li><li>カメラ設定</li></ul>                                          |         | 画面検知エリア設定<br>重要でないアラーム情報を減らすために、 ><br>検知エリアを調整します                                                                          |
| ↓ 録画設定 常時録画 >                                                                         |         | デバイス側のアラーム設定                                                                                                    |
| 画像設定 >                                                                                | _       |                                                                                                    |
| PTZ調整         >           ストレージ設定         >                                           | -       | 警告灯<br>モーション検知されると、カメラはラ・5<br>を使用して警告します                                                                                   |
|                                                                                       | <u></u> |                                                                                                    |

### 【 ② 】→【モーション検知】

- ①モーション検知をONにしてください
- ②モーション検知感度:感度調整が出来ます
- ③画面検知エリア設定:感知エリアを設定できます
- ④警告音設定 :移動物体を検知するとカメラから警告音がでます
- ⑤警告灯 :検知すると白色LEDを点灯して警告します

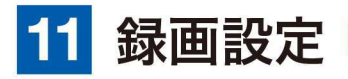

| 設定                                  | 完了          | く 録画                                     | 回設定        |
|-------------------------------------|-------------|------------------------------------------|------------|
| ちび太PRO <i>ዾ</i>                     |             | 録画設定                                     |            |
| カメラモデル: NEKO 信号: 通<br>ID: 000000000 | 通常          | 1 録画モード                                  | 最適電源 >     |
| J}-⊥.)⊥}: 3.0.33.0 ●                |             | 2 録画画質                                   | HDビデオ >    |
| モーション検知と通知                          |             | <br>3 録画スリープ時間                           | >          |
| モーション検知                             | <u>&gt;</u> | 各録画が完了すると、この<br>行われません。                  | 期間内に新しい録画は |
| カメラ設定                               |             | 4 人のみを記録する<br>風による葉っぱの探わや光               |            |
| 球回設定 常時棘<br>下後記点                    | R III >     | 渉によって引き起こされる<br>のに役立ちます                  | 記録と検知を減らす  |
|                                     | <u> </u>    | 5<br>音声を録音する<br>これをオフにすると、ライ<br>こえなくなります | ブと再生で音声が聞  |

### 【┊҈】→【録画設定】

- ① 録画モード
  - A.最適電源 :検知された後、録画時間を5秒、10秒、20秒、30秒間と選択できます
  - B.最適録画 :モーション検知後、モーション B が終わるまで録画します
  - C.常時録画 :常に録画しますが、電池の消 耗が激しい為、お勧めしません
- ③ 録画画質: HDビデオ(高画質) / SDビデオ(標準) を選択できます
- ③ 録画スリープ時間: 録画が完了したのち、すぐに録画 するのではなく指定の時間録画を 止める機能です
- <u>
  入 注 意</u>
  電池の消耗を考え、常時録
  画はお勧め出来かねます。

録画方法選択 最適電源

最適録画

常時録画

5秒 10秒

キャンセル

検知されたときにビデオクリップを録画します。ビデ オクリップの長さを設定できます

モーション検知時、動きが終わるまでビデオを録画します

ビンネなMail ビデオを継続的に録画します。パッテリー残量が503 下回ると、自動的に最適な監視モードに切り替わりま す。パッテリー残量が80を超えると、連続記録モー ドに戻ります。このモードは雪力を急速に消費し、カ メラがプラヴイン電源で動作する場合にのみ推奨され (20秒)(30秒)

A

C

④ 人のみを記録する:人の形に反応して録画します

⑤ 音声を記録する: 録画データに音声を記録します

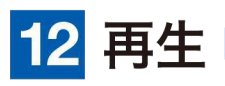

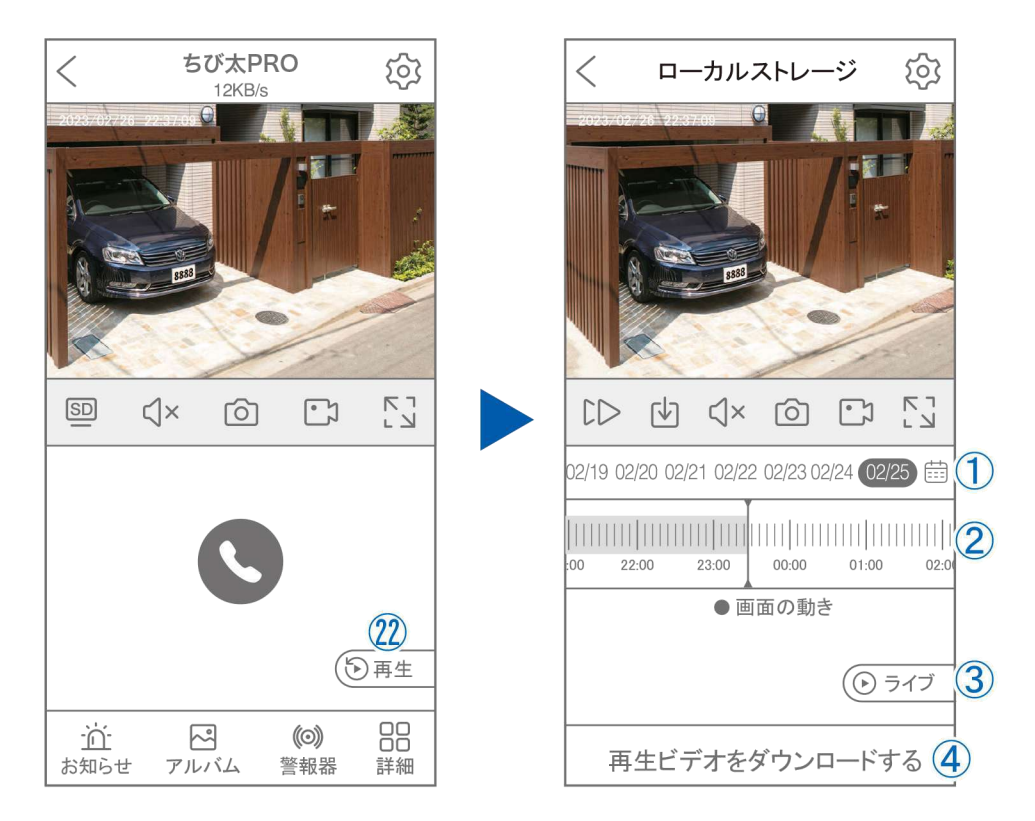

映像を見ている時に ⑫ をタップすると SD カード録画 再生モードに 移行します

- 画面中央のカレンダーマークをタップすると日付を変更できます
- ② タイムバーから再生したい時間帯にスラ イドして再生をしてください 日付の下の青点があるとデーターがあり ます

薄い肌色:常時録画

濃い肌色:動体検知(モーション検知)

- ③ ライブ:ライブ画面に戻ります
- ④ 再生ビデオをダウンロードする:映像リスト が表示されますのでタップしてください
- ⑤ タイムバーをピンチすることで 時間帯を広げる事ができます。

パソコンでの再生(音声不可)

カメラからマイクロ SD カードを取り出してパソコンに認識させると 再生できます

GOM Player 又は VLC Player をダウンロードして再生してください

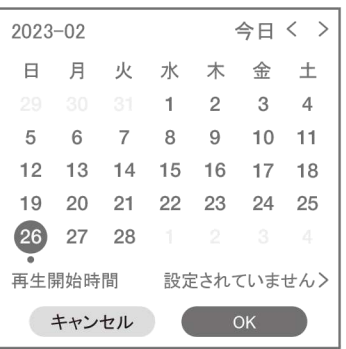

を押すと上図
 画面が表示します

I

5

18:40

## <mark>13</mark> 共有(シェア)

複数のスマートフォンで共有(シェア)する デバイス グループ  $\oplus$ ※ 複数のスマートフォンでシェアする場 ちび太PRO ..... 合シェアされたスマートフォンには通 ID: IPC8888888 知が来ません 5 カメラ登録を参考に 1台目のスマートフォンにカメラを登録し < -アラーム 共有 再生 てください (1)2 台目のスマートフォンにアプリ (WTW-EAGLE)をインストールしてくだ さい1台目のスマートフォンにカメラの映 像を表示してください **2** デバイス  $\bigcirc$ Ë 【共有】① 番をタップしてください デバイスパスワードを パスワードが設定されていない機種について 設定する は設定が必要となります。 安全に共有するために、デバイス のバスワードを設定して下さい 7文字以上のパスワードを設定してください キャンセル 設定 デバイス共有 < 完了 共有の権限 ちび太PRO ビデオプレビュー ビデオ再生 ID: IPC8888888 有効時間: 5分 警報通知 設定 QRコードの有効期間 常に有効 カスタム 5分 共有 共有先へのアクセス権限選択後

## 14 グループ(マルチ)画面設定方法

【WTW EAGLE】アプリを利用するデバイスが複数台ある場合マル チ画面で見ることが可能です。

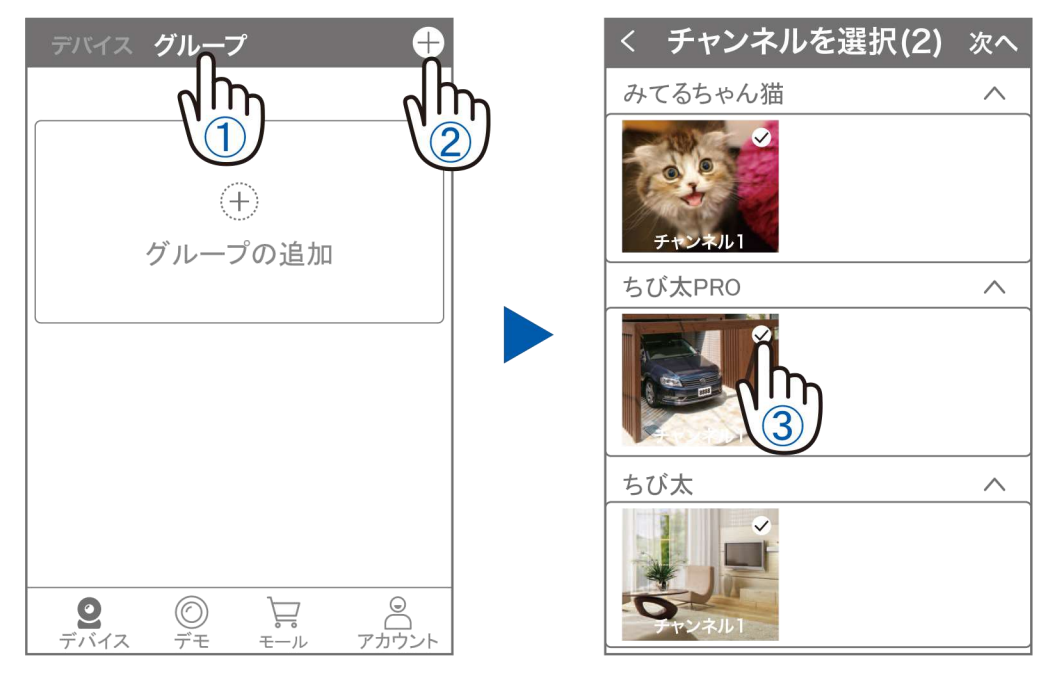

- ①【グループ】をタップします。
- ②【 + 】をタップします。
- ③ 複数台のリストが表示されますので写真をタップし、リストに追加します

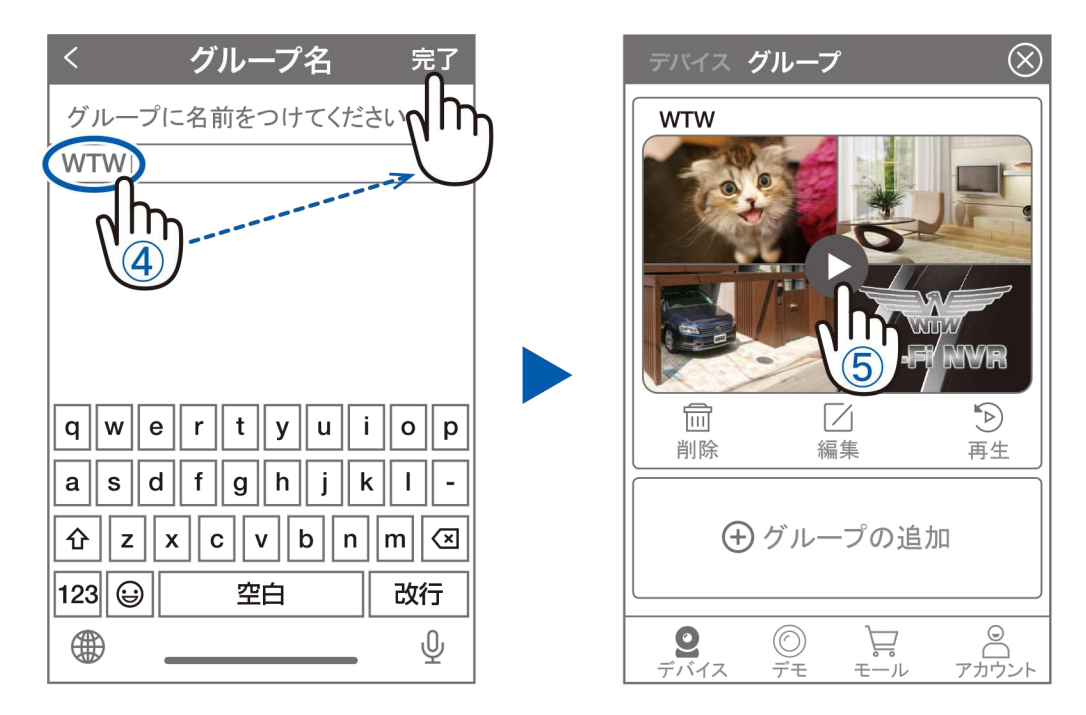

- ④ グループ名を入力します(任意)、【完了】をタップして終了です
- ⑤ デバイスの画面に新規にグループ割りされた写真が作成されます。4 画面もしくは 8 画面で見ることが可能です。
- 注意)シェアされたカメラは、リストアップされませんのでグループに 加える事はできません。

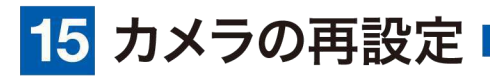

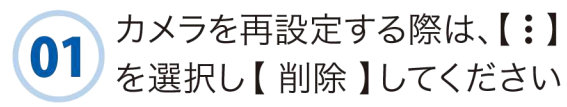

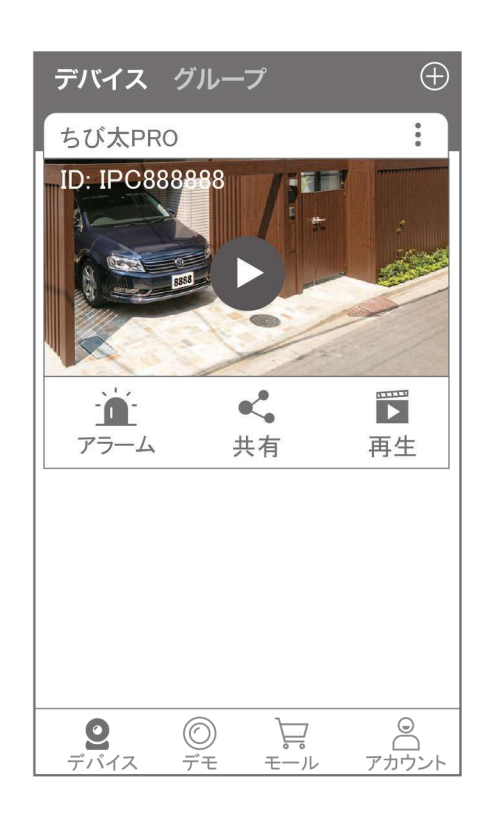

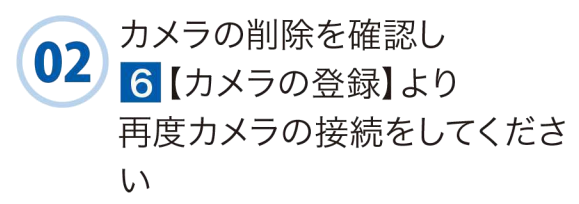

2024年02月14日 第1版

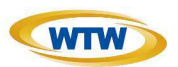

## 保証書

本書は本書記載内容により、無料修理を行うことをお約束するものです。

| ಚ  | ご住  | 〒 TEL |       |          | 機和<br>W | 重名<br><b>TW-E263</b> 4 | 製造No.<br><b>W/WTW-E2634B</b> |     |
|----|-----|-------|-------|----------|---------|------------------------|------------------------------|-----|
| 客  | 所   |       |       |          |         | お                      | 住所                           | Ŧ   |
| 様  | お名前 | ふりがた  | ĩ     |          | 様       | 買い上                    |                              | TEL |
| 保  |     |       | お買い上け | <u> </u> |         | げ販                     | 店名                           |     |
| 証期 |     | ヶ月    | 年     | 月        | 日から     | 売店                     |                              |     |
| 間  |     |       | 年     | 月        | 日まで     |                        |                              |     |

販売店様へのお願い:本保証書に貴店の記入認印、及びお買い上げ日の記入のないものは無効ですので、必ずご記入ください。

#### 保証規定

この保証書は、本書に明記した期間、条件のもとにおいて無償修理をお約束するものです。したがって、この保証書によってお客様の法律上の権利を制限するものではありませんので保証期間経過後の修理などについて ご不明の場合はお買い上げ販売店または弊社にお問い合わせ下さい。

1. 取扱説明書等の注意に従った正常な使用状態で万一故障した場合には、保証期限内無償修理をさせて頂きます。

2. 保証期間内においても、次のような場合には有償修理となります。

- (イ)本保証書のご提示がない場合。
- (ロ)本保証書の所定事項の未記入、字句を書き換えられたもの、及び販売店名の表示のないもの。
- (ハ)お買い上げ後の取付場所の移動・輸送・事故・落下等による故障または損傷。
- (二)火災・地震・落雷・水害・塩害・公害その他の天災地変及び異常電圧・指定外の使用電源などによ る故障または損傷

(ホ)ご使用上の誤り、不当な修理・調整・改造による故障及びそれらが原因により生じた故障、または故障の原因が本製品以外の機器等にある場合。

- (へ)本来の目的以外にご使用された場合の故障及び損傷。
- (ト)製品番号の改変及び取り外した製品。
- (チ)トランジスター・ケーブル等消耗品に類するもの。
- (リ)他の要因・取付不備・電波障害・設備場所などにより正常に動作しない場合。
- 3. 修理を依頼される場合には、お買い上げの販売店または弊社サービス係へ保証書を添えてご持参下さい。 やむを得ず郵送される場合は、送料をご負担下さい。
- 4. 本保証書は再発行致しませんので紛失しないよう大切に保管して下さい。
- 5. この保証書は日本国内のみについて有効です。 This warranty is valid only in Japan
- 6. 予告なしに当機種のモデルチェンジ、改良などを行うことがありますが、お買い上げの製品に関しましては改良などの申し受けを致しません。

| 修理実施年月日 | 故障状况 | 修理実内容 | 担当者 |
|---------|------|-------|-----|
|         |      |       |     |
|         |      |       |     |
|         |      |       |     |